# Secure Socket Layer (SSL) certificaatbeheer op WAP121 en WAP321 access points

#### Doel

Secure Socket Layer (SSL) is een beveiligingsprotocol dat een veilig kanaal via het onveilige internet biedt wanneer de webbrowser op de webserver aansluit. Een SSL-certificaat is een digitaal ondertekend certificaat door een certificeringsinstantie waarmee de webbrowser een beveiligde communicatie met de webserver kan hebben. Dit document legt het beheer van een SSL-certificaat uit op de WAP121- en WAP321-access points.

### Toepasselijke apparaten

- WAP121
- WAP321

## Softwareversie

•1.0.3.4

#### Status certificaatbestand

Opmerking: Ga voor configuratie van leveranciers door het artikel *Configuratie van 802.1X verificatie op Cisco WAP121 en WAP321 access points.* 

Stap 1. Meld u aan bij het web configuratie hulpprogramma en kies **systeembeveiliging > 802.1X smeekbede**. De *verschoven 802.1X* pagina wordt geopend:

| Certificate File Status                                                                                                    |                        | Refresh |
|----------------------------------------------------------------------------------------------------|------------------------|---------|
| Certificate File Present:                                                                                                    | Yes                    |         |
| Certificate Expiration Date:                                                                                                    | Dec 26 18:43:36 2019 G | MT      |
| Browse to the location where your certificate file is stored and click the "Upload" button.<br>To upload from a TFTP server, click the TFTP radio button and enter the TFTP server information. |                        |         |
| Certificate File Upload                                                                                                    |                        |         |
| Transfer Method:                                                                                                    | HTTP                   |         |
|                                                                                                    | ○ TFTP                 |         |
| Filename:                                                                                                    |                        | Browse  |
| Upload                                                                                                    |                        |         |
|                                                                                                    |                        |         |
| Save                                                                                                    |                        |         |

De status van certificaatbestand geeft aan of een certificaatbestand al dan niet bestaat.

• certificaatbestand aanwezig — Geeft aan of het HTTP SSL-certificeringsbestand aanwezig is of niet. De standaardinstelling is nee.

• Vervaldatum certificaat — Hiermee wordt de verloopdatum van het HTTP SSL-certificaat weergegeven.

| Certificate File Status                                |                                                                       | Refresh                                                                        |
|--------------------------------------------------------|-----------------------------------------------------------------------|--------------------------------------------------------------------------------|
| Certificate File Present:                              | Yes                                                                   |                                                                                |
| Certificate Expiration Date                            | Dec 26 18:43:36 2019 GMT                                              |                                                                                |
| Browse to the location whe<br>To upload from a TFTP se | ere your certificate file is store<br>rver, click the TFTP radio butt | ed and click the "Upload" button.<br>on and enter the TFTP server information. |
| Certificate File Upload                                |                                                                       |                                                                                |
| Transfer Method:                                       | HTTP TFTP                                                             |                                                                                |
| Filename:                                              |                                                                       | Browse                                                                         |
| Upload                                                 |                                                                       |                                                                                |
| Save                                                   |                                                                       |                                                                                |

Stap 2. Klik op de juiste radioknop voor de juiste uploadmethode in het veld Overdrachtmethode onder het gebied certificaatbestand uploaden.

| Certificate File Status                                                                                                    |                                     | Refresh |  |
|----------------------------------------------------------------------------------------------------|-------------------------------------|---------|--|
| Certificate File Present:                                                                                                    | Yes                                 |         |  |
| Certificate Expiration Date:                                                                                                    | Dec 26 18:43:36 2019 GMT            |         |  |
| Browse to the location where your certificate file is stored and click the "Upload" button.<br>To upload from a TFTP server, click the TFTP radio button and enter the TFTP server information.<br>Certificate File Upload |                                     |         |  |
| Transfer Method:                                                                                                    | <ul><li>HTTP</li><li>TFTP</li></ul> |         |  |
| Filename:                                                                                                    | A:\mini_httpd.pem                   | Browse  |  |
| Upload                                                                                                    |                                     |         |  |
| Save                                                                                                    |                                     |         |  |

• HTTP — De HTTP-methode gebruikt de webbrowser om het certificaat te leveren. Klik

op **Bladeren** om het bestand uit de lokale computer te kiezen. Certificaten met een extensie .pem (Privacy Enhanced Mail Security certificaatnummer) worden alleen geaccepteerd.

| Certificate File Status                                                                                                    | Refr                                    | esh                         |  |
|----------------------------------------------------------------------------------------------------|-----------------------------------------|-----------------------------|--|
| Certificate File Present:                                                                                                    | Yes                                     |                             |  |
| Certificate Expiration Date:                                                                                                    | Dec 26 18:43:36 2019 GMT                |                             |  |
| Browse to the location where your certificate file is stored and click the "Upload" button.<br>To upload from a TFTP server, click the TFTP radio button and enter the TFTP server information.<br>Certificate File Upload |                                         |                             |  |
| Transfer Method:                                                                                                    | <ul><li>○ HTTP</li><li>● TFTP</li></ul> |                             |  |
| Filename:                                                                                                    | mini.ftp.pem                            | (Range: 1 - 256 Characters) |  |
| TFTP Server IPv4 Address:                                                                                                    | 192.168.2.245 ×                         | (XXX.XXX.XXX.XXX)           |  |
| Upload                                                                                                    |                                         |                             |  |

 TFTP — De TFTP-methode gebruikt een TFTP-server om het certificaatbestand te uploaden met een .pem-uitbreiding (Privacy Enhanced Mail Security certificaatcertificaat).
Voer de bestandsnaam van het certificaat in het veld Bestandsnaam en het TFTPserveradres in in het veld IPv4-adres van de TFTP-server. Certificaten met een .pemextensie (Privacy Enhanced Mail Security Certificate) zijn alleen geaccepteerd.

Opmerking: Een TFTP-server moet op uw computer geïnstalleerd zijn voordat u met de TFTP-overdrachtmethode gaat. De populairste TFTP-server, TFTPd32 of TFTPd64 kan <u>hier</u> worden gedownload.

Stap 3. Klik op **Upload** om het certificaatbestand te uploaden.

| Confirm |                                               |  |
|---------|-----------------------------------------------|--|
|         | Device is uploading the certificate file now. |  |
|         | OK Cancel                                     |  |

Stap 4. Klik op **OK** om het uploadproces te voltooien.

| Browse to the location where<br>To upload from a TFTP serve<br>Certificate File Upload | e your certificate file is stored and cli<br>er, click the TFTP radio button and er | ck the "Upload" button.<br>nter the TFTP server information. |
|----------------------------------------------------------------------------------------|-------------------------------------------------------------------------------------|--------------------------------------------------------------|
| Transfer Method:                                                                       | <ul><li>HTTP</li><li>TFTP</li></ul>                                                 |                                                              |
| Filename:                                                                              | mini.ftp.pem                                                                        | (Range: 1 - 256 Characters)                                  |
| TFTP Server IPv4 Address:                                                              | 192.168.2.245                                                                       | (X0000000000000)                                             |
| Upload                                                                                 |                                                                                     |                                                              |
| Save                                                                                   |                                                                                     |                                                              |

Stap 5. Klik op **Opslaan** om de wijzigingen op te slaan.